# Introduction

As described in SAP Legal Change Notification app - Changes in Labor Law - 2023

The purpose of this KBA is to guide you with examples of workable solutions to adapt your SuccessFactors Employee Central with the latest labor reforms.

# New Leave Types and Changes

1. **Caregiver leave: 15 days** per year are given to **Omani workers** to accompany a patient they are related to up to second degree.

#### Solution:

Create a Time type as Caregiver Leave. Create a Business Rule to check if the employee has applied only 15 days in the current year and assign this rule in the Take Rule of the Time type.

#### Time Type: Caregiver Leave (OMN\_MED)

| External Name *                                    | Caregiver Leave 🕥 🛛 🚱                      |
|----------------------------------------------------|--------------------------------------------|
| Workflow Configuration                             | SFCC_MGR(A)_HRADM (SFCC_MGR(A)_HRADM) 🚱    |
| Unit *                                             | Day(s) 😧                                   |
| Country/Region                                     | Oman (OMN) 🗐                               |
| Classification                                     | Absence 😨                                  |
| Permitted Fractions For Unit Day                   | Only full day bookings allowed 😧           |
| Permitted Fractions For Unit Hour                  | No Selection 😨                             |
| Leave of Absence Event Reason (Plan)               | 0                                          |
| Leave of Absence Event Reason (Return To Work)     | 0                                          |
| Duration Display According To                      | Calendar Days 🝞                            |
| Posting Priority                                   | No Selection 🚱                             |
| Activate Cancellation Workflow                     | Yes 🚱                                      |
| Admin Workflow Configuration                       | SFCC_MGR(A)_HRADM (SFCC_MGR(A)_HRADM) 🚱    |
| Flexible Requesting Allowed                        | No 😰                                       |
| Counting Method                                    | 0                                          |
| Absence Class *                                    | Unspecified 🔞                              |
| Undetermined End Date Allowed                      | No 😰                                       |
| Requesting on Non-Working Days Allowed             | No 😰                                       |
| Accrual Recalculation Relevance                    | No Selection 🔞                             |
| Collision Grouping                                 | 0                                          |
| Balance Calculation Setting *                      | Consider bookings until calculation date 🔞 |
| Absence Retention Group                            | 0                                          |
| Allow Absence Requesting Within Flextime Bandwidth | No 😢                                       |
| Absence Counting Configuration                     | 0                                          |
| Posting Rules                                      |                                            |

No data for Time Account Posting Rules available or you do not have the necessary permission.

#### Take Rules

Time Account

| Rule                                                        | External Code Created By Created On | (3) More |
|-------------------------------------------------------------|-------------------------------------|----------|
| SFCC_OMN_TO_TakeRule_Medical (SFCC_OMN_TO_TakeRule_Medical) | 1                                   | Details  |

An example of Business rule is given below:

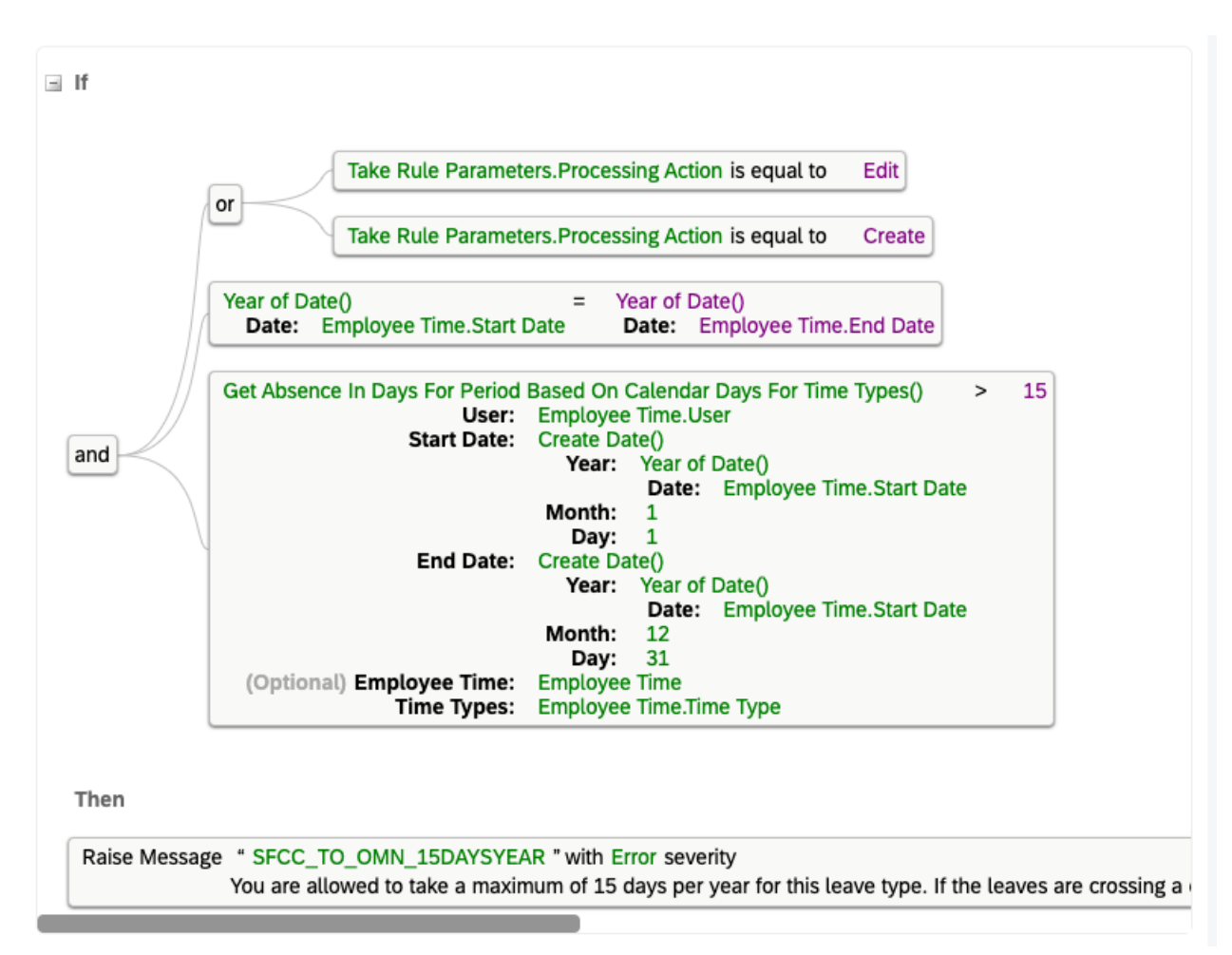

Create a custom field for Relationship, so that employees could apply leave only for the allowed Relatives care. Allowed relatives could be added with Picklist.

To Create the Picklist below are the steps to be followed:

- Go to Admin Center -> Picklist Center -> click on "+."
- Enter the picklist name and effective date information and click on "Save."

|                       | Create a New Picklist |             |
|-----------------------|-----------------------|-------------|
|                       |                       |             |
| Code:*                | RelationShipType      |             |
| Name:                 | RelationShipType      |             |
| Status:               | Active                | ~           |
| Effective Start Date: | Oct 11, 2021          |             |
| Display Order:        | Alphabetical          | ~           |
| Parent Picklist:      |                       | c           |
|                       |                       |             |
|                       |                       |             |
|                       |                       | Save Cancel |

• Select "+" to enter the picklist values.

| Admin Center / Picklist Center / Versions /<br>RelationshipType<br>Effective Jan 1, 2021                          |                    |                                                           |                                   | Edit | Dead | tivate |  |
|----------------------------------------------------------------------------------------------------|--------------------|-----------------------------------------------------------|-----------------------------------|------|------|--------|--|
| Name:<br>RelationshipType<br>Code:<br>RelationshipType<br>Parent Picklist:<br>-<br>Display Order:<br>Alphabetical |                    | Status:<br>Active<br>Effective Start Date:<br>Jan 1, 2021 |                                   |      |      |        |  |
| Picklist Values (2) External Code Brother                                                                         | Label<br>Brother 🌐 | Search<br>Status<br>Active                                | Q + ♦ ↑↓<br>Parent Picklist Value | 7    | [=]  | ©<br>> |  |
| Sister                                                                                                    | Sister 🜐           | Active                                                    |                                   |      |      | >      |  |

• Create the picklist values for the Picklist "RelationshipType" created and select "Save."

| Admin Center / Picklist Center / Versions / Details / |           |          |        |
|-------------------------------------------------------|-----------|----------|--------|
| Add New Value                                         |           |          |        |
|                                                       |           |          |        |
| External Code                                         | * Brother |          |        |
| Label                                                 | * Brother | $\oplus$ |        |
| Status                                                | Active ~  |          |        |
| R Value                                               | -         |          |        |
| Value                                                 | -         |          |        |
|                                                       |           |          |        |
|                                                       |           |          |        |
|                                                       |           |          |        |
|                                                       |           |          |        |
|                                                       |           |          |        |
|                                                       |           |          |        |
|                                                       |           |          |        |
|                                                       |           |          |        |
|                                                       |           |          |        |
|                                                       |           |          |        |
|                                                       |           |          |        |
|                                                       |           |          |        |
|                                                       |           |          |        |
|                                                       |           |          |        |
|                                                       |           |          |        |
|                                                       |           |          |        |
|                                                       |           |          |        |
|                                                       |           |          |        |
|                                                       |           |          |        |
|                                                       |           | Create   | Cancel |
| L                                                     |           |          |        |

#### Creating a new custom field "Relation Type" in Time-Off request:

- 1. Go to Admin Center-> Configure Object Definition -> EmployeeTime.
- 2. Click on Take Action -> Make Corrections.
- 3. Add a field cust\_relationShipType , select the datatype "picklist" and click on details.

| $\leftarrow \rightarrow C \land \bullet \circ$ | qacand.hcm.ondemand.com/xi/ui/generi | cobject/pages/mdf/mdf.xhtml?co= | 1&_s.crb=8lSfx0dUouvn38scfGx%252 | fGKqTSTdP2bfdesHFPwl7JWs%253d&#c=</th><th>=1&t=GOObjectDef</th><th>finition&i=EmployeeTime&r.</th><th>. ☆ <mark>0</mark> <b>* ()</b> :</th></tr><tr><td>👖 Apps 🚺 Data File Mai</td><td>intena 🔤 Test Dashboard 🖈 Bridge</td><td>🧕 au-aml-master > Splunk 7.1.2</td><td>Devops-tool SAPUI5 template</td><td>😽 SAP Minutes 🤺 Sonar 🔰 Login   Sp</td><td>olunk Sf QAPatch</td><td>💛 Product Area Tim</td><td>» 🗄 Reading List</td></tr><tr><td></td><td>Admin Center 👻</td><td></td><td></td><td></td><td></td><td>Q 🔊</td><td>çe 🗘 🌑</td></tr><tr><td></td><td>createdBy</td><td>No 👻</td><td>Q String +</td><td>createdBy</td><td>Details</td><td>û↓↑</td><td></td></tr><tr><td></td><td>createdDate</td><td>No v</td><td>Q DateTime +</td><td>createdDate</td><td>Details</td><td>宜↓↑</td><td></td></tr><tr><td></td><td>lastModifiedBy</td><td>No 👻</td><td>Q String +</td><td>lastModifiedBy</td><td>Details</td><td>□ ↓ ↑</td><td></td></tr><tr><td></td><td>lastModifiedDate</td><td>No 👻</td><td>Q DateTime +</td><td>lastModifiedDate</td><td>Details</td><td><b>Û</b> ↓ ↑</td><td></td></tr><tr><td></td><td>mdfSystemStatus</td><td>No</td><td>Q, Enum 👻</td><td>effectiveStatusStr</td><td>Details</td><td>□ ↓ ↑</td><td></td></tr><tr><td></td><td>mdfSystemObjectType</td><td>No 👻</td><td>Q String +</td><td>objectType</td><td>Details</td><td>□ ↓ ↑</td><td></td></tr><tr><td></td><td>mdfSystemRecordStatu</td><td>No 👻</td><td>Q Enum 👻</td><td>recordStatusStr</td><td>Details</td><td>□ ↓ ↑</td><td></td></tr><tr><td></td><td>mdfSystemOptimisticLo</td><td>No 👻</td><td>🔍 String 🗸 👻</td><td>optimisticLockUUID</td><td>Details</td><td>□ ↓ ↑</td><td></td></tr><tr><td></td><td>displayQuantity</td><td>No 👻</td><td>Q Decimal 👻</td><td>sfFields.sfField30</td><td>Details</td><td>⊕ ↓ ↑</td><td>sub</td></tr><tr><td></td><td>cust_test</td><td>No</td><td>Q Decimal 👻</td><td>customFields.customField1</td><td>Details</td><td>Ê ↓ ↑</td><td>DOUL</td></tr><tr><td></td><td>physicalStartDate</td><td>No 👻</td><td>Q Date 👻</td><td>sfFields.sfField31</td><td>Details</td><td>Ê ↓ ↑</td><td></td></tr><tr><td></td><td>physicalEndDate</td><td>No 👻</td><td>Q Date 👻</td><td>sfFields.sfField32</td><td>Details</td><td>Ê ↓ ↑</td><td></td></tr><tr><td></td><td>cust_relationShipType</td><td>No 👻</td><td>Q Picklist +</td><td>customFields.customField2</td><td>Details</td><td>Î ↓ ↑</td><td></td></tr><tr><td></td><td>cust_expectedDeliveryE</td><td>No</td><td>Q Date 👻</td><td>customFields.customField3</td><td>Details</td><td>Ê ↑</td><td></td></tr></tbody></table> |
|------------------------------------------------|--------------------------------------|---------------------------------|----------------------------------|----------------------------------------------------------------------------------------------------|
|------------------------------------------------|--------------------------------------|---------------------------------|----------------------------------|----------------------------------------------------------------------------------------------------|

In "Valid Values Source" enter the name of the Picklist created.

| Details                          |                           |
|----------------------------------|---------------------------|
| * Name                           | cust_relationShipType     |
| End Of Period                    | No +                      |
| • Data Type                      | C.Picklist v              |
| * Database Field Name            | customFields.customField2 |
| Maximum Length                   | 38                        |
| Valid Values Source              | RelationshipType          |
| Hide Old Value                   | No v                      |
| Decimal Precision                | Click or focus to edit    |
| Include Inactive Users           | No +                      |
| UI Field Renderer                | Click or focus to edit    |
| Transient                        | No v                      |
| Help Text                        | Click or focus to edit    |
| Private or Sensitive Information | No 👻                      |
| Show Trailing Zeros              | No v                      |
| Default Value                    | Click or focus to edit    |
| Hide Seconds                     | No v                      |
| Required                         | No v                      |
| <ul> <li>Visibility</li> </ul>   | Editable 👻                |
|                                  | Done                      |

This field shall be available only for absence type "Caregiver leave"; hence we need to configure the condition.

Enter the Field Id as "timeType.externalCode" under the Condition section and Condition Values will be the external code of Caregiver leave.

| Condition        |            |                       |        |           | Ŵ | Đ |
|------------------|------------|-----------------------|--------|-----------|---|---|
|                  | Field Id * | timeType.externalCode |        |           |   |   |
| Condition Values |            |                       |        |           |   |   |
| value *          |            |                       | Action | <u>15</u> |   |   |
| DMN_MED          |            |                       | Ŵ      | <b>1</b>  |   |   |

2. **Paternity leave: 7 days**, provided that the child is born alive, and the father takes this leave within 98 days (about 3 months) of the child's birth.

#### Solution:

- 1. Create a Time Type as Paternity Leave.
- 2. Create a custom field to enter Child's Birth Date, follow the steps provided in the above case to create a custom field and assign it to specific Time Type.

# Details

| Name                   | cust_dateofBirth           |
|------------------------|----------------------------|
| Database Field Name    | customFields.customField14 |
| Maximum Length         | 10                         |
| Data Type              | Date                       |
| Valid Values Source    |                            |
| Hide Old Value         | No                         |
| Decimal Precision      |                            |
| Include Inactive Users | No                         |
| UI Field Renderer      |                            |
| Transient              | No                         |
| Help Text              |                            |
| Mask Value on UI       | No                         |
| Show Trailing Zeros    | No                         |
| Default Value          |                            |
| Hide Seconds           | No                         |
| End Of Period          | No                         |
| Required               | No                         |
| Visibility             | Editable                   |
| Status                 | Active                     |
| Label                  | Date of Birth of Child 🕥   |
| Cascade                | None                       |
| Inactivated By         | No Selection               |
|                        |                            |

#### Rules

External Code

## Field Criteria

Source Field Name Destination Field Name Default Destination Value Status

#### Condition

Field Id \* timeType.externalCode

### **Condition Values**

value

## ARE\_PARENTAL

3. Create a Business rule to check if 7 days are applied and are before 98 days of the Birth of Child and assign the same as Take rule to the Time Type.

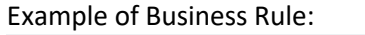

| SFCC_OM_TO                                                                       | _TakeRule_Parental (SFCC_OM_TO_TakeRule_Parental)                                                                                                    |                                                                          |                                                                          |          |
|----------------------------------------------------------------------------------|----------------------------------------------------------------------------------------------------|--------------------------------------------------------------------------|--------------------------------------------------------------------------|----------|
| Scenario: Absence Valida                                                         | ation Change Scenario                                                                                                    |                                                                          |                                                                          |          |
| Basic Information                                                                |                                                                                                    | Parameters                                                               |                                                                          |          |
| Start Date<br>Description                                                        | 01/01/1900<br>7 working days of leave within 98 days of Dob of Child                                                                                                    | Name<br>Context<br>Employee Time<br>Time Off Rule Constants<br>Show More | Object<br>System Context<br>Time Off Requests<br>Time Off Rule Constants | 6)<br>6) |
| Variables Var_numberOfDays                                                       | = Date Plus()<br>Base Date: Employee Time.Date of Birth of Child<br>(Optional) Number of Months: 0<br>(Optional) Number of Days: 98                                                     |                                                                          |                                                                          |          |
| If<br>Employee Time.Date<br>Then<br>Raise Message <sup>*</sup> S<br>Plea         | e of Birth of Child is equal to Null<br>FCC_TO_ARE_DOBChild * with Error severity<br>ase enter the date of Birth of Child ::                                                            |                                                                          |                                                                          |          |
|                                                                                  |                                                                                                    |                                                                          |                                                                          |          |
| ∃ Else If Employee Time.Star Then Raise Message * S<br>This                      | rt Date is on or after var_numberOfDays FCC_TO_ARE_Parental_Leave * with Error severity s leave can be taken within six months from the Date of birth of the child. IFE                 |                                                                          |                                                                          |          |
|                                                                                  |                                                                                                    |                                                                          |                                                                          |          |
| Ise If Get Number Of Cala Start Date: Em End Date: Em Then Raise Message * S You | endar Days() > 7<br>ployee Time.Start Date<br>ployee Time.End Date<br>FCC_TO_OMN_MAX_7_Days * with Error severity<br>are allowed to request a maximum of 7 days for this leave type INT |                                                                          |                                                                          |          |

3. Bereavement leave: taken by a non-Muslim female for 14 days in the event of the death of her husband.

Solution:

- 1. Create a Time Type for Bereavement Leave.
- 2. Create a Business rule, to validate if the employee is a non-Muslim female and the leave duration applied is 14 days (about 2 weeks).

Example of Business Rule:

| SFCC_ON                   | IN_TO_TakeRule_DOH_NonMuslim (SFCC_OMN_TO_                                                                                                    | TakeRule_DOH_N                                                           | onMuslim)                                                                |                 |
|---------------------------|----------------------------------------------------------------------------------------------------|--------------------------------------------------------------------------|--------------------------------------------------------------------------|-----------------|
| Scenario: Absence         | Validation Change Scenario                                                                                                    |                                                                          |                                                                          |                 |
| Basic Informatio          | n                                                                                                    | Parameters                                                               |                                                                          |                 |
| Start Date<br>Description | 01/01/1900<br>14 days check for death of husband of Non Muslim                                                                                                    | Name<br>Context<br>Employee Time<br>Time Off Rule Constants<br>Show More | Object<br>System Context<br>Time Off Requests<br>Time Off Rule Constants | 6<br>6          |
|                           |                                                                                                    |                                                                          |                                                                          |                 |
| if If                     | Employee Time.User.Personal Information.Biographical Information.Global Ir<br>The rule selects one entry from the collection "Global Information" where                   | nformation ≡.(OMN) Relig                                                 | ion.External Code is not                                                 | equal to Muslim |
| and                       | Get Number Of Calendar Days() > 14<br>Start Date: Employee Time.Start Date<br>End Date: Employee Time.End Date<br>Take Rule Parameters.Processing Action is equal to Edit |                                                                          |                                                                          |                 |
| Then                      | or Take Rule Parameters.Processing Action is equal to Create                                                                                                    |                                                                          |                                                                          |                 |
| Raise Messag              | e * SFCC_OMN_NonMuslim_DOH " with Error severity<br>You are not allowed to take more than 14 days for this Leave Type 📧                                                   |                                                                          |                                                                          |                 |

4. **Childcare leave: Unpaid leave** for a female worker for **up to 1 year**; provided that the employee bears all contributions to the Social Protection Fund.

#### Solution

Create a new Time Type and assign a take rule to check if a female employee has applied for leave and is up to 1 Year. This could also be made as Leave of Absence, so that the Absence is shown as Inactive in Job Information.

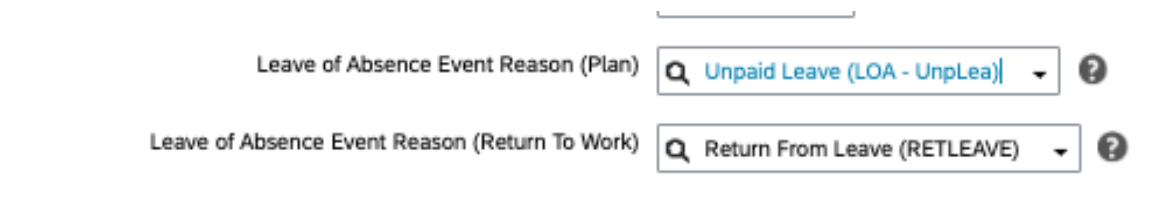

- 5. **Special Unpaid leave:** An indefinite period of unpaid leave, provided that the employee bears the cost of all contributions to the social protection fund during the leave period.
- 6. Nursing break: 1 hour per day for a nursing worker from the end of maternity leave for a period of 1 year.

#### Solution

Create a Time Type for Nursing Break and assign a take rule to validate that the child is less than a year and this leave can be applied for 1 hour per day.

#### Example of Business Rule:

|          | (Optional) As On Date: Employee Time.Start Date<br>Relationship Type: 2 |
|----------|-------------------------------------------------------------------------|
| To Date: | Employee Time.End Date                                                  |
| To Date: |                                                                         |
|          |                                                                         |

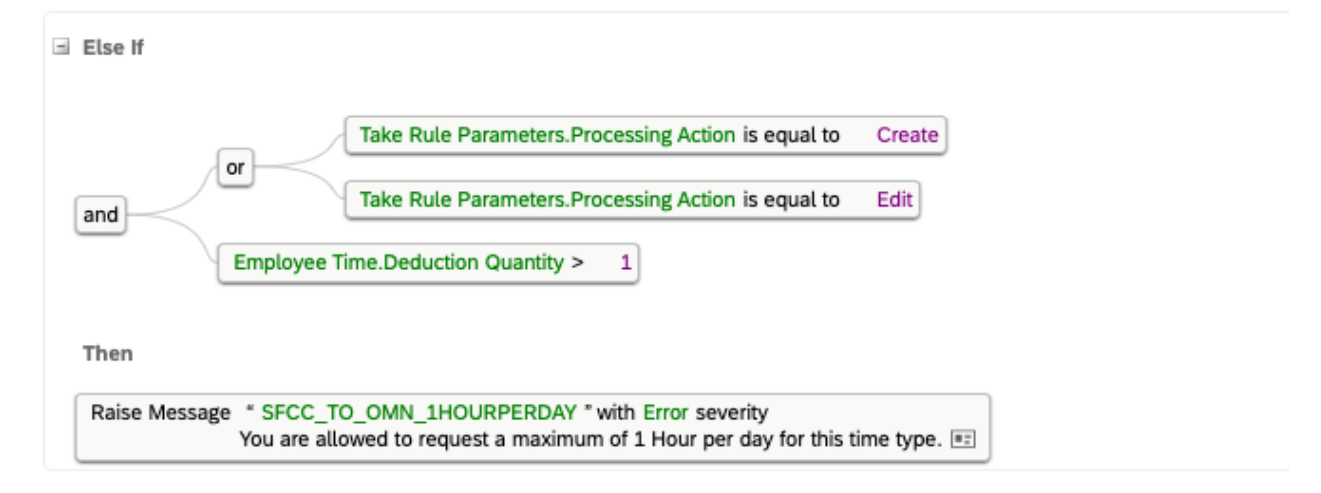

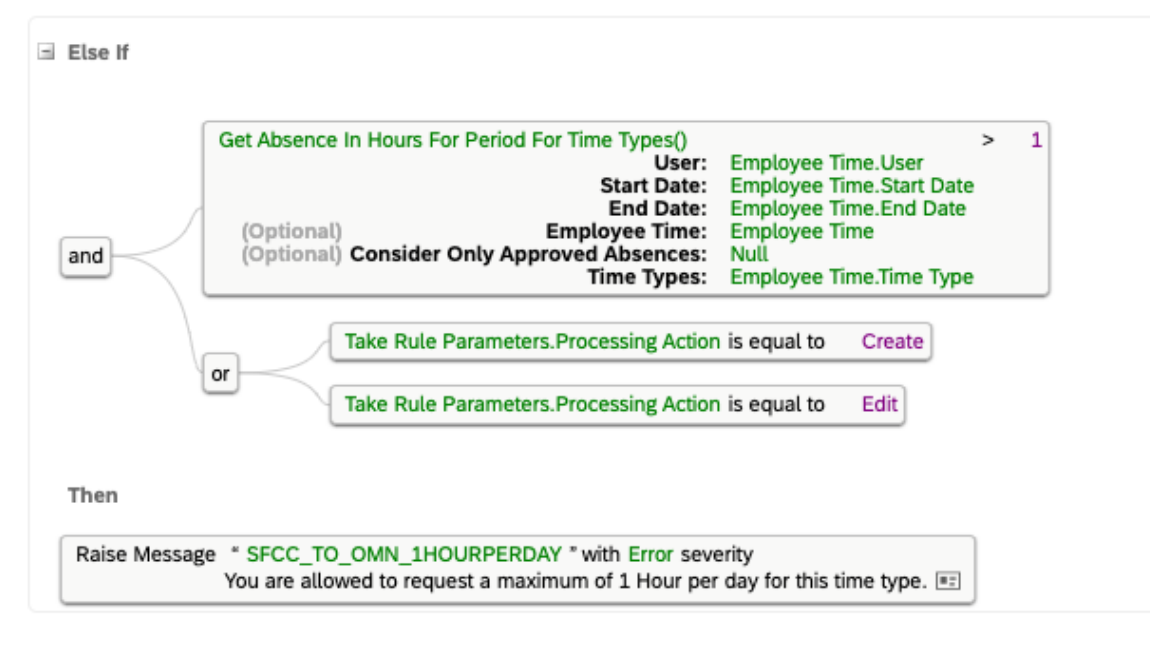

7. **Maternity leave:** has increased from 50 days to **98 days** to cover the period before and after childbirth. It can be taken 14 days before the delivery date.

#### Solution

Please follow similar steps as that of Paternity Leave with a check for greater than 98 days.

- 8. Sick leave: total annual sick leave has increased from 10 weeks or 70 days to **182 days** and employees shall be entitled to:
  - The first 21 days, full pay (100%).
  - From day 22-35, at 75% pay.
  - From day 36-70, at 50% pay.
  - From day 71-182 at 35% pay.

#### Solution

This can be configured using Time Account Type. The Payment segments need to be handled in Payroll system.

9. Bereavement leave: in the event of the death of a wife or child; extended from 3 to 10 days.

#### Solution

Create a new Time type and assign a custom field with allowed Relations. Like Caregiver leave. Assign take rule to check if the leave applied is up to 10 days, an Example Business Rule

## SFCC\_OMN\_To\_TakeRule\_Bereavement (SFCC\_OMN\_To\_TakeRule\_Bereavement)

| Scenario: Absence Validation Change Scenario                                                                              |                                                                                                    |            |                         |                         |
|----------------------------------------------------------------------------------------------------|----------------------------------------------------------------------------------------------------|------------|-------------------------|-------------------------|
| Basic Information                                                                                                    |                                                                                                    | Parameters |                         |                         |
| Start Date                                                                                                    | t Date 01/01/1900                                                                                          |            | Name                    | Object                  |
| Description                                                                                                    | ption Bereavement of 10 days per request                                                                   |            | Context                 | System Context          |
|                                                                                                    |                                                                                                    |            | Time Off Rule Constants | Time Off Rule Constants |
|                                                                                                    |                                                                                                    |            | Show More               |                         |
|                                                                                                    |                                                                                                    |            |                         |                         |
| If If                                                                                                    |                                                                                                    |            |                         |                         |
| Get Nur<br>Start<br>End                                                                                                   | nber Of Calendar Days() >=<br><b>Date:</b> Employee Time.Start Date<br><b>Date:</b> Employee Time.End Date | 10         |                         |                         |
| Then                                                                                                    |                                                                                                    |            |                         |                         |
| Raise Message * SFCC_TO_MAX_10_DAYS * with Error severity<br>Time Off request for this time type is limited to 10 Days ** |                                                                                                    |            |                         |                         |